Association loi 1901 Siège Ballan-Miré Ateller Informatique Vidéo Multimédia

# Réseau local Réseau local

#### Intérêt.

Lorsque vous avez plusieurs ordinateurs (par exemple un poste fixe et un portable), vous avez intérêt à les mettre en réseau afin de pouvoir partager vos documents et vos imprimantes.

## Les difficultés rencontrées.

Le partage se complique, lorsque les systèmes d'exploitation ne sont pas les mêmes sur les machines : par exemple votre ordinateur fixe est sous XP et votre portable sous Vista. Dans ce cas, très souvent le partage se fera à sens unique. L'ordinateur sous Vista pourra parfaitement partager des fichiers avec l'ordinateur sous XP, alors que l'ordinateur sous XP, ne pourra utiliser et partager, que les fichiers qui se trouvent dans le dossier « documents partagés » explicitement prévu par Vista.

Enfin il y aura plusieurs configurations possibles :

- le ou les ordinateurs fixes sont reliés à la « box » par câble RJ45 et le portable par WIFI
- tous les ordinateurs y compris portables sont reliés par câble.
- Tous les ordinateurs y compris les fixes sont reliés par WIFI

# Les problèmes à résoudre.

Il faudra tout d'abord donner un nom à votre réseau (ou groupe résidentiel sous Windows 7), puis donner un nom différent à chacun de vos ordinateurs.

Il faut ensuite paramétrer sa box pour que sa fonction routeur soit activée ainsi que sa fonction DHCP (qui est un serveur d'adresses IP automatique).

Assurez-vous ensuite que le protocole IP est installé. Il vous faut alors choisir le dossier a partager, ainsi que les imprimantes. Si vous imprimantes sont encore à l'ancien système, c'est-à-dire sur une sortie parallèle ou de sortie série, alors elles doivent être reliées à l'un des ordinateurs du réseau. Si vous avez une imprimante moderne qui permet de se connecter sur une prise USB, alors certaines « box », comme la Freebox, permettent de connecter directement votre imprimante sur la prise USB de la « box ». Ainsi l'imprimante peut être partagée avec un seul ordinateur allumé, celui qui demande l'impression. Toutes les « box » n'ont pas cette possibilité, loin de la.

# Le vocabulaire utilisé.

Adresse IP : tout appareil connecté sur Internet possède une adresse sur 4 octets, c'est-àdire une série de quatre nombres compris entre 0 et 255. L'adresse d'une Freebox vue depuis votre ordinateur est 192.168.0.255. Toutes les adresses commençant par 192.168 sont des adresses locales. Vue de l'extérieur, votre « box », aura une autre adresse donnée par votre fournisseur d'accès et qui peut varier tous les 15 jours. Cette technique est d'ailleurs vivement conseillée, si vous n'êtes pas un spécialiste de la protection.

L'adresse locale d'une Livebox est 192.168.1.1. En tapant cette adresse, dans la ligne du haut de votre navigateur où vous placez d'habitude le http, vous accéderez automatiquement à la gestion de votre Livebox. Il en est de même pour la 9box dont l'adresse IP locale est aussi 192.168.1.1. Pour les autres fournisseurs, je vous conseille de regarder votre documentation où nécessairement ce renseignement figure.

DNS : Domain Name Serveur : chaque fournisseur d'accès possède généralement au moins deux serveurs qui vous permettent d'accéder au Web.

DHCP : il existe deux façons de distribuer les adresses IP à ses ordinateurs. Vous pouvez donner une adresse fixe, ce qui n'est pas conseillé (sauf si vous utilisez le P2P, devenu encore plus dangereux avec la loi HADOPI2). L'autre solution est de laisser le service DHCP de votre box activé, de telle façon que ce service distribue les adresses IP de façon dynamique. Vous n'avez plus alors la gestion de ces adresses, elle est automatique, pour chacun de vos ordinateurs au fur et à mesure que vous les allumez. Leur adresse locale correspondra alors à l'ordre d'allumage.

#### Pour partager le disque dur du PC sous Vista sur un réseau local personnel.

Sous Vista, dans le panneau de configuration, atteindre le centre de réseau et de partage. Entrez dans la rubrique « Partage et découverte ». Activez le « Partage des fichiers ».

Il semble que le compte est besoin d'un mot de passe pour que le partage se fasse correctement. Cliquez gauche sur Ordinateur (que vous avez placé sur le bureau, c'est plus commode). Cliquez droit sur l'icône du disque à partager et dans ce menu contextuel, choisissez « Partager »/ Cliquez gauche sur le bouton « Partage avancé ». Dans la fenêtre des propriétés, donnez un nom de partage au disque dur en question. C'est ce nom qui apparaîtra sur le réseau. Cliquez gauche sur le bouton « Autorisation ». Choisissez les autorisations souhaitées. Validez. Rebootez votre PC, le disque doit apparaître sur le réseau.

#### 3 étapes :

- 1. Nommez le réseau et les ordinateurs.
- 2. Partagez les dossiers.
- 3. Donnez les autorisations.

#### Donner un nom à son ordinateur et à son réseau

Votre réseau local, ou groupe de travail, doit porter le même nom pour toutes les machines. C'est à vous de le choisir (en majuscules et sans accent de préférence). Chaque ordinateur doit être identifié par un nom différent (là aussi éviter les accents).

#### Technique à utiliser sous Windows XP

| Ouvrez le panneau de       | Propriétés système                                                                                                    | Modification du nom d'ordinateur                                                                                   |
|----------------------------|----------------------------------------------------------------------------------------------------|----------------------------------------------------------------------------------------------------|
| configuration. Cliquez sur | Restauration du système Mises à jour automatiques Utilisation à distance<br>Général Nom de l'ordinateur Matériel Avancé | Vous pouvez modifier le nom et l'appartenance de cet<br>ordinateur. Les modifications peuvent affecter l'accès aux |
| l'icône système.           |                                                                                                    | ressources réseau.                                                                                                 |
| Choisissez l'onglet « Nom  | Windows utilise les informations suivantes pour identifier votre<br>ordinateur sur le réseau.                           | Nom de l'ordinateur :                                                                                              |
| de l'ordinateur ».         | Description de Sata12                                                                                                   | sata                                                                                                    |
| Cliquer sur le bouton      | Par exemple : "L'ordinateur du salon" ou<br>"L'ordinateur de Catherine".                                                | Nom complet de l'ordinateur :<br>sata                                                                              |
| « Modifier »               | Nom complet de sata.<br>l'ordinateur :                                                                                  |                                                                                                    |
| Vous pouvez alors choisir  | Groupe de travail : BUREAU                                                                                              | Autres                                                                                                    |
| le nom de l'ordinateur,    | Pour utiliser l'Assistant Identification réseau pour vous                                                               | Membre de                                                                                                    |
| ainsi que le nom de votre  | local, cliquez sur ID réseau.                                                                                           |                                                                                                    |
| réseau local, nommé dans   | Pour renommer cet ordinateur ou vous joindre à un Modifier                                                              | O Groupe de travail :                                                                                              |
| cette deuxième fenêtre     |                                                                                                    | BUREAU                                                                                                    |
| « Groupe de travail ». Le  |                                                                                                    |                                                                                                    |
| bouton « Autres » permet   |                                                                                                    |                                                                                                    |
| d'accéder au DNS. Ceci     |                                                                                                    |                                                                                                    |
| semble inutile si le DHCP  |                                                                                                    |                                                                                                    |
| est activé.                | OK Annuler Appliquer                                                                                                    |                                                                                                    |

Notre difficulté consiste à monter un réseau local avec plusieurs systèmes d'exploitation, Windows XP, Vista et Windows 7

Dans le cas présent, nous allons commencer avec l'installation avec un PC sous XP Pro, depuis le panneau de configuration, pour monter un réseau domestique familial avec partage intégral des fichiers et imprimantes, avec deux adultes ayant le même compte, sans enfant donc sans installer de contrôle parental

### Réseau domestique avec XP

| XP pro $\rightarrow$ Panneau | ı de config                                                                                                    |                                                                                                    |
|------------------------------|----------------------------------------------------------------------------------------------------|----------------------------------------------------------------------------------------------------|
| Assistant Configuration re   | éseau                                                                                                    | Assistant Configuration du réseau                                                                                                    |
|                              | Assistant Configuration réseau                                                                                                    | Avant de continuer                                                                                                    |
|                              | fonctionner sur votre réseau. Avec un réseau, vous pouvez :                                                                                                    | Avant de continuer, revoir la liste de vérification pour la création d'un réseau.                                                                                                    |
|                              | <ul> <li>Partager une connexion Internet</li> <li>Configurer le Pare-feu Windows</li> <li>Partager des fichiers et des dossiers</li> <li>Partager une imprimante</li> </ul> | Puis, continuez avec les étapes suivantes :<br>• Installez les cartes réseau, les modems et les câbles.<br>• Mettez sous tension tous les ordinateurs, imprimantes et modems externes.<br>• Connectez à Internet.<br>Lorsque vous cliquez sur Suivant, l'Assistant va rechercher une connexion Internet partagée sur<br>votre réseau. |
|                              | Pour continuer, cliquez sur Suivant.                                                                                                    |                                                                                                    |
|                              | < Précédent Suivant > Annuler                                                                                                    | < <u>P</u> récédent <u>S</u> uivant > Annuler                                                                                                    |

|   | Assistant Configuration du réseau                                                                                                    |          | Assistant Configuration d                                                                                         | u réseau                                                                                                    |
|---|----------------------------------------------------------------------------------------------------|----------|----------------------------------------------------------------------------------------------------|----------------------------------------------------------------------------------------------------|
|   | Sélectionnez une méthode de connexion.                                                                                                    |          | Donnez à cet ordinateur                                                                                           | r une description et un nom.                                                                                                    |
|   | Sélectionnez la description qui correspond le mieux à cet ordinateur :                                                                                                    |          | <u>D</u> escription de l'ordinateur :                                                                             | ATA<br>Exemples : ordinateur du salon ou ordinateur de Catharine                                                                                                    |
|   | <u>Cet oranateur se connecte allectement a internet. Les autres oranateurs de mon reseau se connectent à Internet via cet ordinateur.</u><br><u>Voir un exemple</u> .      |          | <u>N</u> om de l'ordinateur :                                                                                     |                                                                                                    |
|   | <ul> <li>Cet ordinateur se connecte à Internet via une passerelle résidentielle ou via un autre<br/>ordinateur sur mon réseau.</li> <li><u>Voir un exemple</u>.</li> </ul> |          | Le nom de l'ordinateur actuel                                                                                     | Exemples : FAMILLE ou CATHERINE<br>lest ATA.                                                                                                    |
|   | <u>O A</u> utre                                                                                                    |          |                                                                                                    |                                                                                                    |
|   | En savoir plus sur <u>les configurations réseau domestique et petite entreprise</u> .                                                                                      |          | En apprendre plus sur <u>les nor</u>                                                                              | ms d'ordinateur et les descriptions.                                                                                                    |
|   | < <u>Précédent</u> Annuler Annuler                                                                                                    |          |                                                                                                    | < <u>Précédent</u> <u>Suivant</u> Annuler                                                                                                    |
|   | Assistant Configuration du réseau                                                                                                    | A        | ssistant Configuration rése                                                                                       | eau                                                                                                    |
|   | Nommez votre réseau.                                                                                                    |          | Partage de fichiers et d'imp                                                                                      | primantes                                                                                                    |
|   | Nommez votre réseau en spécifiant un nom de groupe de travail ci-dessous. Tous les ordinateurs<br>de votre réseau devraient avoir le même nom de groupe de travail.        |          | L'activation du partage<br>disponible pour tous les<br>aux imprimantes partage                                    | de fichiers et d'imprimante rend le dossier Documents partagés<br>utilisateurs de votre réseau. Elle leur donne également accès<br>és disponibles.                                                                                                    |
|   | Nom du groupe de travail : BUREAU<br>Exemples : DOMICILE ou BUREAU                                                                                                    |          | Que voulez-vous faire ?                                                                                           |                                                                                                    |
|   |                                                                                                    |          | <ul> <li>Activer le partage de fichier e<br/>Le Pare-feu Windows sera c<br/>votre réseau.</li> </ul>              | et d'imprimante<br>onfiguré pour autoriser le partage de fichier et d'imprimante sur                                                                                                    |
|   |                                                                                                    |          | <ul> <li>Désactiver le partage de fich<br/>Le Pare-feu Windows bloque<br/>avez actuellement des fichie</li> </ul> | ier et d'imprimante<br>ra le partage de fichier et d'imprimante sur votre réseau. Si vous<br>rs ou des imprimantes partagés, ils ne le seront plus.                                                                                                    |
|   |                                                                                                    |          |                                                                                                    |                                                                                                    |
|   | < <u>P</u> récédent <u>Suivant</u> Annuler                                                                                                    |          |                                                                                                    | < <u>Précédent</u> <u>Suivant</u> Annuler                                                                                                    |
| I | Le nom devra être le même sous toutes les versions<br>de windows (réseau local ou groupe résidentiel)                                                                      | Ci<br>de | i-dessus, n'oubli<br>e fichiers et d'im                                                                           | ez pas de cocher Activer le partage<br>primantes, ce qui n'est pas le cas                                                                                                    |
|   |                                                                                                    | pa       | ar défaut, comme                                                                                                  | e vous pouvez le constater.                                                                                                    |
| ļ | ssistant Configuration du réseau                                                                                                    | A        | ssistant Configuration du                                                                                         | réseau                                                                                                    |
|   | Prêt à appliquer les paramètres réseau                                                                                                    |          | Vous avez presque fini                                                                                            | - Contraction of the second second se |
|   | L'Assistant va appliquer les paramètres suivants. Ce processus peut prendre quelques minutes<br>pour se terminer et ne peut pas être interrompu.<br>Paramètres :           |          | Vous devez exécuter l<br>réseau. Pour exécuter<br>pouvez utiliser le CD d                                         | l'Assistant Configuration du réseau sur chacun des ordinateurs du<br>l'Assistant sur les ordinateurs qui n'ont pas Windows XP, vous<br>le Windows XP ou le disque d'installation du réseau.                                                                                                    |
|   | Paramètres de connexion Internet :                                                                                                    |          | Que voulez-vous faire ?                                                                                           |                                                                                                    |
|   | Connexion via un autre périphérique ou ordinateur.                                                                                                    |          | O Créer un disque d'installation                                                                                  | n du réseau                                                                                                    |
|   | Paramètres réseau :                                                                                                    |          | O <u>U</u> tiliser le disque d'installatio                                                                        | n du réseau que je possède déjà                                                                                                    |
|   | Description de l'ordinateur : ATA                                                                                                    |          | OUtiliser mon CD de Window                                                                                        | \$XP                                                                                                    |
|   | Nom du groupe de travail : BUREAU                                                                                                    |          | <ul> <li>Terminer uniquement cet As</li> </ul>                                                                    | ssistant, je n'ai pas besoin de l'exécuter sur d'autres ordinateurs                                                                                                    |
|   | Pour appliquer ces paramètres, cliquez sur Suivant.                                                                                                    |          |                                                                                                    |                                                                                                    |
| _ | < <u>P</u> récédent <u>S</u> uivant > Annuler                                                                                                    |          |                                                                                                    | < Précédent Suivant > Annuler                                                                                                    |

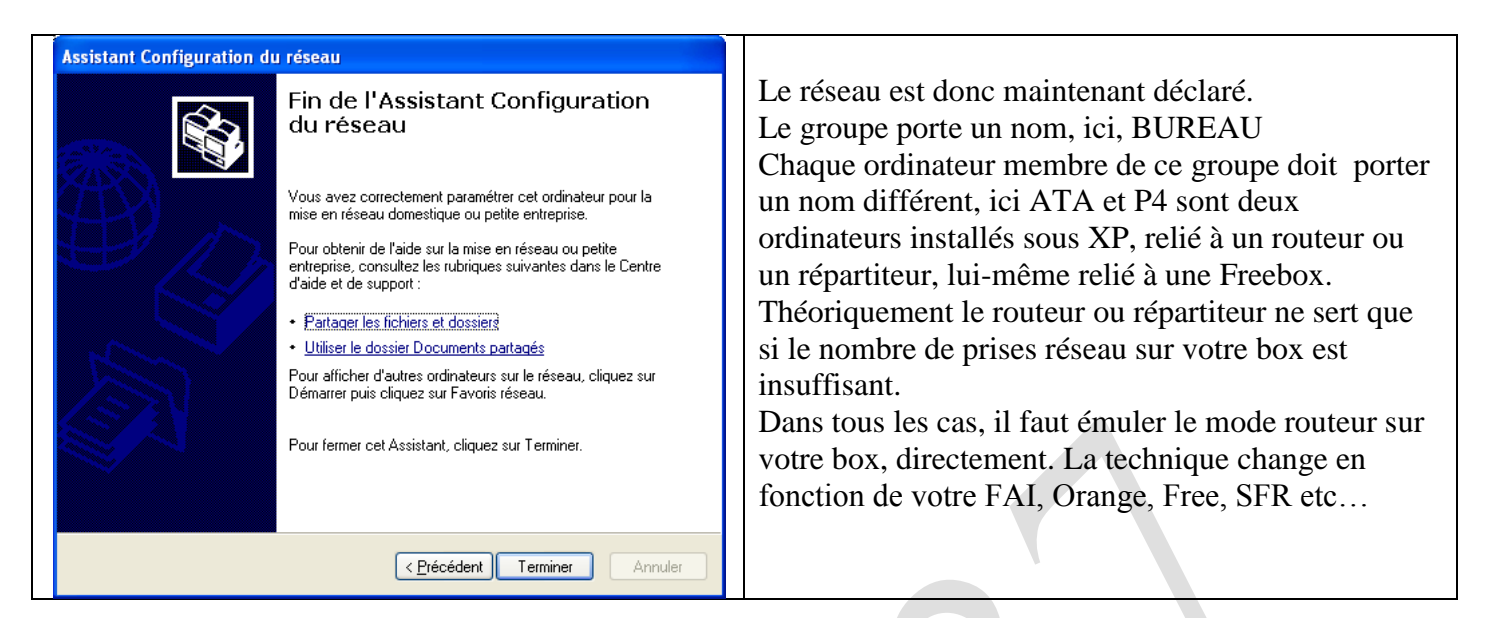

### Les partages

Votre réseau n'aura de sens, que lorsque vous aurez partagé des dossiers et des imprimantes. Il est possible de partager les dossiers soit en lecture, soit avec contrôle total qui permet aussi les déplacements et les effacements

#### Partager un disque sous XP

Bouton droit sur le disque, partage et sécurité.

Les options suivantes ne sont utilisables que sur un réseau domestique (privé) ou l'utilisateur principal peut se connecter sur tout ordinateur du réseau avec tous les droits.

| Propriétés de Données (D:)                                                                                                    | Cliquez sur autorisations                                                                              |
|----------------------------------------------------------------------------------------------------|----------------------------------------------------------------------------------------------------|
| Général Outils Matériel Partage Sécurité Quota                                                                                                    | Autorisations pour ATADonnées                                                                          |
| Vous pouvez partager ce dossier avec d'autres utilisateurs<br>du réseau. Pour activer le partage de ce dossier, cliquez<br>sur Partager ce dossier.<br>Ne pas partager ce dossier<br>Partager ce dossier<br>Nom du partage : ATADonnées<br>Commentaire :                            | Autorisations du partage<br>Noms d'utilisateur ou de groupe :                                          |
| Nombre limite <ul> <li>Maximum autorisé</li> <li>d'utilisateurs :</li> <li>Nombre d'utilisateurs autorisés :</li> <li>Pour définir les autorisations d'accès à ce dossier sur le réseau, cliquez sur Autorisations.</li> <li>Pour configurer les paramètres d'accès hors</li> </ul> | Ajouter Supprimer Autorisations pour Tout le monde Autoriser Refuser Contrôle total Modifier Lecture V |
| connexion, cliquez sur Mise en cache.         Supprimer le partage         Le Pare-feu Windows est configuré pour autoriser le partage de ce<br>dossier avec d'autres ordinateurs du réseau.         Afficher les paramètres du Pare-feu Windows                                    |                                                                                                    |
| OK Annuler Appliquer                                                                                                    | OK Annuler Appliquer                                                                                   |

| Propriétés de Données (D:)                                                                                                    | ? 🗙                                    | Là aussi, contrôle total, lecture et                                                                                                    |
|----------------------------------------------------------------------------------------------------|----------------------------------------|----------------------------------------------------------------------------------------------------|
| Général Outils Matériel Partage Sé<br>Noms d'utilisateur ou de groupe :                                                                              | curité Quota                           | écriture et modifications.<br>Si vous avez installé sous XP, le pare-<br>feu ZoneAlarm, il se peut que celui-ci<br>bloque le réseau. Voyez alors le<br>diaporama que nous avons créé sur<br>ZoneAlarm et qui explique comment                                                          |
| Autorisations pour Tout le monde<br>Contrôle total<br>Modification<br>Lecture et exécution<br>Affichage du contenu du dossier<br>Lecture<br>Écriture | Aiguter Supprimer<br>Autoriser Refuser | attribuer une plage d'adresses locales<br>du type 192.168.0.1 jusqu'à par<br>exemple 192. 168. 0. 50. Le DHCP<br>pourra alors utiliser cette plage, pour<br>adresser vos ordinateurs sous TCT/IP<br>au fur et à mesure que vous les allumez<br>ou que vous les éteignez. Il semble que |
| Pour définir des autorisations spéciales<br>ou des paramètres avancés, cliquez<br>sur Paramètres avancés.                                            | Paramètres avancés                     | ZoneAlarm dans sa version 9 sache<br>gérer automatiquement cette situation.<br>En effet, on ne trouve plus de réglage<br>pour Internet d'une part et en local<br>(trusted) d'autre part                                                                                                |

#### Installation du réseau sous Vista.

Je me suis rendu compte, que le partage en réseau entre Vista et XP n'était possible qu'en donnant le contrôle total sous Vista, sauf pour le dossier système nommé « documents partagés » et pour les fichiers multimédia, qui curieusement se partagent sans problème, pratiquement sans aucune autorisation. Concernant vos dossiers personnels, seul le contrôle total semble possible. Il reste cependant une difficulté à partager totalement un disque. Je n'ai pas trouvé dans ce cas de solution totalement satisfaisante.

#### Création d'un réseau sous XP

Voici un tutoriel que vous pouvez lire sur Internet

<u>http://www.generation-nt.com/creer-configurer-reseau-local-sous-windows-xp-article-24758-5.html</u> Ne donnez pas l'adresse IP vous-même, comme il est fait dans ce tutoriel. Utilisez le DHCP. **Vista** 

#### Donner un nom

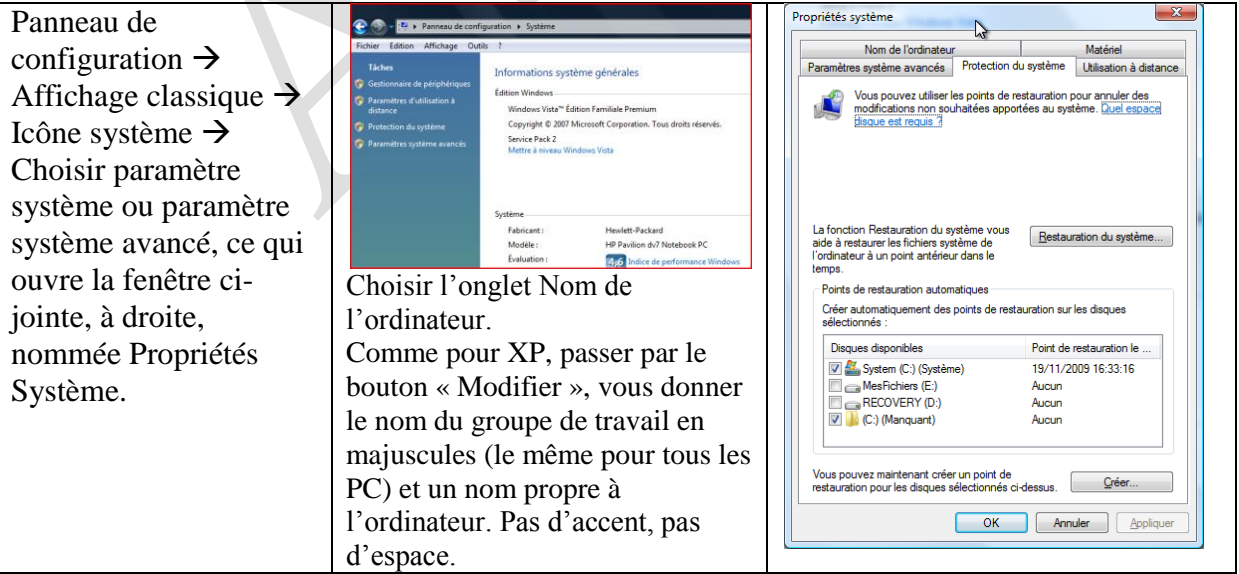

#### Partagez des dossiers et sous dossiers correspondants

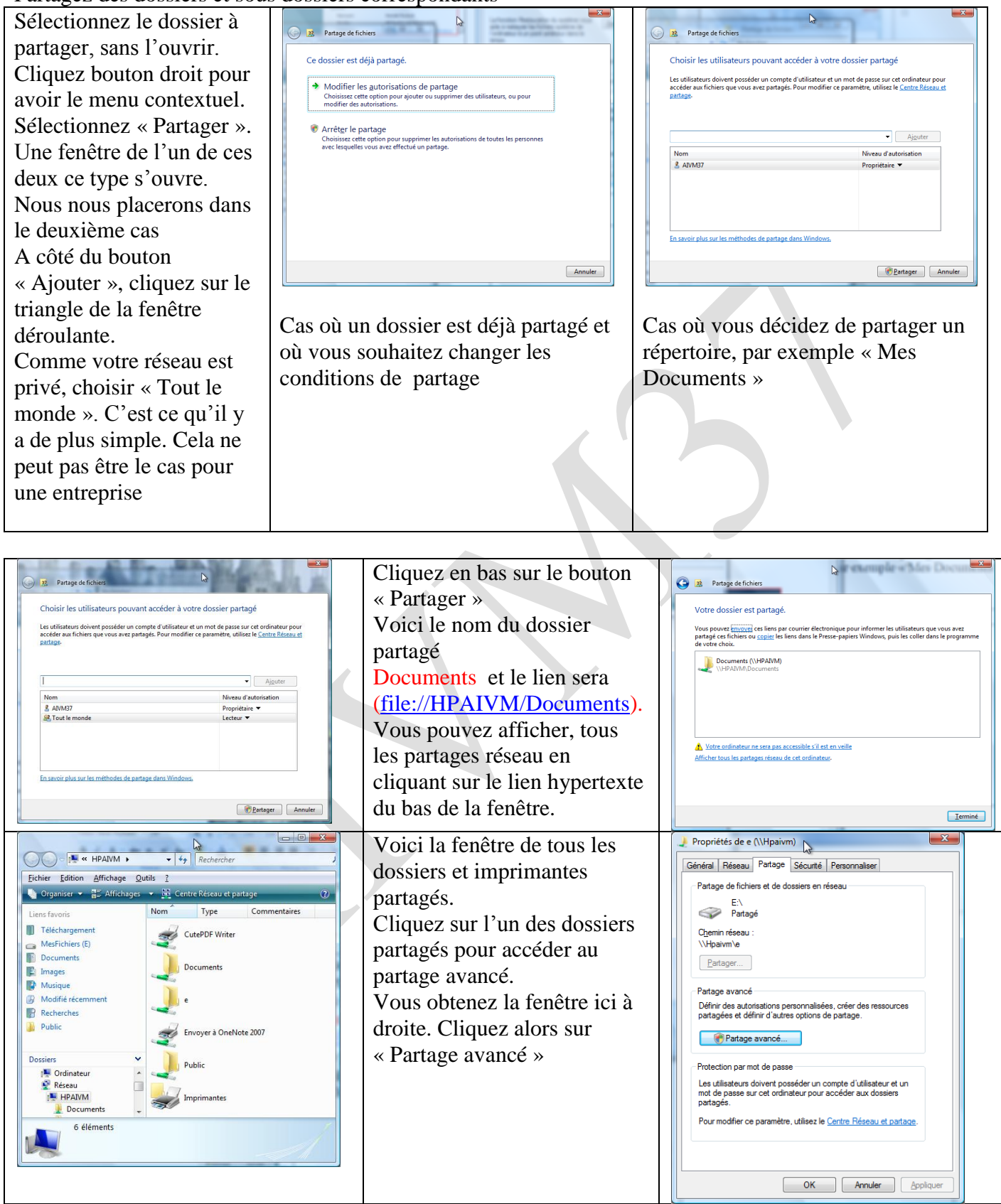

| Partage avancé                                                                                                    | Cliquez sur le bouton<br>Autorisations.<br>A vous de voir ce que vous<br>autorisez. Ici à droite tout a<br>été autorisé.                                                                                                    | Autorisations pour E Autorisations du partage Groupes ou noms d'utilisateurs : Autorisations d'utilisateurs : Autorisations d'utilisateurs : Autorisations pour Tout le monde Autoriser Autoriser Autoriser Tout le monde Autoriser Refuser Contrôle total Aide sur le contrôle et les autorisations d'accès OK Annuler Appliquer |
|----------------------------------------------------------------------------------------------------|----------------------------------------------------------------------------------------------------|----------------------------------------------------------------------------------------------------|
| Propriétés de c (\\Hpaivm)         Général Réseau Partage Sécurté Personnaliser         Nom de l'objet : \\Hpaivm\ve         Groupes ou noms d'utilisateurs : <ul> <li>Utilisateurs authentifiés</li> <li>SYSTEM</li> <li>Administrateurs(HPAIVM\vAdministrateurs)</li> <li>Utilisateurs authentifiés</li> <li>Autoriser</li> <li>Pour modifier les autorisations, cliquez sur Modifier.</li> <li>Autoriser Refuser</li> </ul> Contrôle total <ul> <li>Additication</li> <li>Lecture et exécution</li> <li>Ecriture</li> <li>Contrôle total</li> <li>Affichage du contenu du dossier</li> <li>Ecriture</li> <li>Artichese inforsations spéciales et les paramètres avancés, cliquez sur Avancé.</li> </ul> Pour les autorisations spéciales et les paramètres avancés, cliquez sur Avancé.           Aide sur le contrôle et les autorisations d'accès           Femmer         Annuler | Passez maintenant à l'onglet<br>Sécurité. (fenêtre de gauche)<br>et cliquez sur le bouton<br>« Modifier »<br>Vous pouvez ajouter contrôle<br>total, ce qui en principe vous<br>permet de travaillez à partir<br>d'un autre ordinateur sur cet<br>ordinateur sous Vista et de<br>pouvoir travailler en lecture<br>écriture sur tous les fichiers.<br>Lorsque vous cliquez<br>« Appliquer » après avoir mis<br>le contrôle total, la fenêtre ci-<br>dessous, à gauche, apparait | Autorisations pour e (\\Hpaivm)                                                                                                    |
| Sécurité de Windows  Définition des informations de sécurité sur :  \\Hpaivm\e\Delphi\Images\BUTTONS\NETWORK.BMP  Annuler                                                                                                    | Cette fenêtre apparaît lorsque<br>vous donnez le contrôle total.<br>Un balayage est fait pour tous<br>les fichiers, et fichiers des<br>sous dossiers. Compter<br>plusieurs minutes si le dossier<br>est conséquent.                                                                                                    |                                                                                                    |

## Création du réseau sous Vista

Bouton Démarrage, Réseau, centre réseau et Partage.

Si aucun réseau n'existe, cliquez à gauche la rubrique « Connexion à un réseau ».

Vous pouvez ensuite lire ou relire les fiches  $N^{\circ}6$  et  $N^{\circ}19$  parlant des réseaux Wifi sous Vista et dont les réglages avec tous les droits sont rappelés ci-dessous.

Fiche technique (MAJ le 17/8/2010)

|                                          | Server 415                          |                                      |                               |
|------------------------------------------|-------------------------------------|--------------------------------------|-------------------------------|
| Panneau de configu                       | ration + Centre Réseau et partage   | e 🗣 🍫 Rechercher                     | ٩                             |
| <u>Fichier</u> Edition Affichage Outils  | 2                                   |                                      |                               |
| Tâches                                   | Centre Réseau et partage            |                                      | ۷                             |
| périphériques réseau                     |                                     | Affi                                 | cher l'intégralité du mappage |
| Connexion à un réseau                    |                                     |                                      |                               |
| Gérer les réseaux sans fil               | - 15                                |                                      | _ 💽                           |
| Configurer une connexion ou<br>un réseau | HPAIVM<br>(cet ordinateur)          | WIFIBUR                              | Internet                      |
| Gérer les connexions réseau              | <b>•</b>                            |                                      |                               |
| Diagnostiquer et réparer                 | WIFIBUR (réseau privé)              |                                      | Personnaliser                 |
|                                          | Accès                               | Réseau local et Internet             |                               |
|                                          | Connexion                           | Connexion réseau sans fil (WIFIBUR)  | Voir le statut                |
|                                          |                                     | All Puissance du signal : excellente | Deconnecter                   |
|                                          | Partage et découverte               |                                      |                               |
|                                          | Recherche du réseau                 | <ul> <li>Activé</li> </ul>           | $\overline{\mathbf{e}}$       |
|                                          | Partage de fichiers                 | <ul> <li>Activé</li> </ul>           | $\overline{\mathbf{v}}$       |
|                                          | Partage de dossiers publics         | • Activé                             | $\overline{\mathbf{e}}$       |
|                                          | Partage d'imprimante                | • Activé                             | $\overline{\mathbf{e}}$       |
|                                          | Partage protégé par mot de<br>passe | Désactivé                            | $\odot$                       |
|                                          | Partage des fichiers multimédias    | • Activé                             | $\overline{\mathbf{e}}$       |
|                                          | Afficher tous les fichiers et dossi | ers que je partage                   |                               |
| Voir aussi                               | Me montrer tous les dossiers rés    | eau partagés sur cet ordinateur      |                               |
| HP Wireless Assistant                    |                                     |                                      |                               |
| Options Internet                         |                                     |                                      |                               |
| Pare-feu Windows                         |                                     |                                      |                               |

# Installation d'un réseau sous Windows 7

#### **Sous Windows 7**

La notion de réseau n'a plus le même sens. Évidemment. On parle maintenant de groupe résidentiel. Il est cependant possible de faire en sorte que le groupe résidentiel porte le même nom que le réseau constitué par les autres postes (sous XP ou Vista).

#### Comment faire ?

Cliquez bouton droit sur ordinateur (soit l'icône sur votre bureau, soit en passant par démarrer). Sélectionnez « Propriétés »

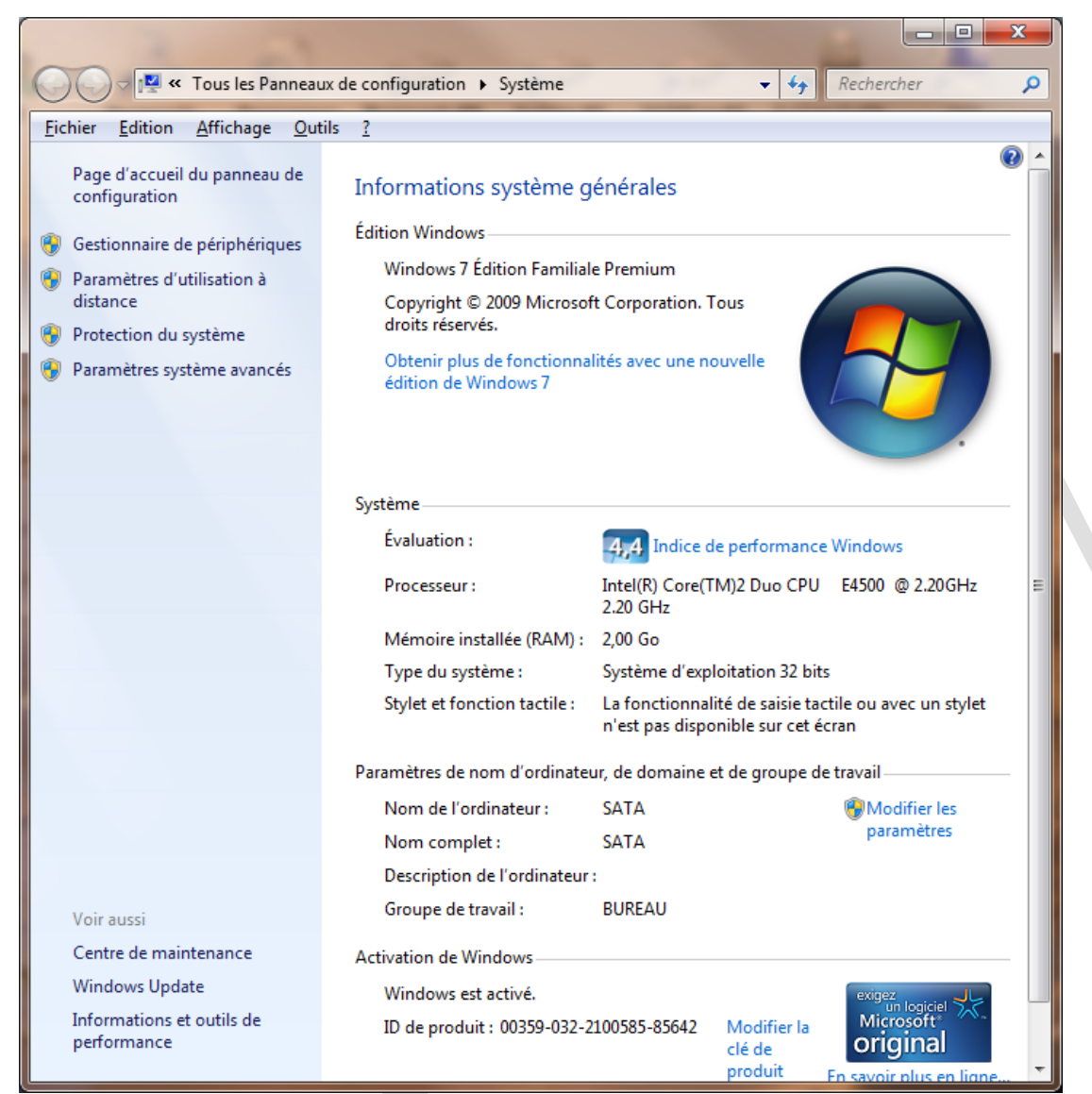

Cette fenêtre s'ouvre. Dans la rubrique « paramètres de nom d'ordinateur, de domaine, de groupe de travail, cliquez sur Modifier les paramètres. La fenêtre suivante va s'ouvrir

| Propriétés système                                                                                                    | Cliquez sur le bouton Modification du nom ou du domaine de l'ordinat                                                                        |
|----------------------------------------------------------------------------------------------------|----------------------------------------------------------------------------------------------------|
| Paramètres système avancés Protection du système Utilisation à distance                                                                                                    | « Modifier » ici à Vous pouvez modifier le nom et l'appartenance au groupe de                                                               |
| Nom de l'ordinateur Matériel                                                                                                    | gauche, vous obtenez travail de cet ordinateur. Vous ne pouvez pas joindre à un domaine un ordinateur exécutant Windows 7 Édition Familiale |
| Windows utilise les informations suivantes pour identifier votre                                                                                                    | la fenêtre de droite.                                                                                                    |
| Description de l'ardinateur : Man poste sous Wandows 7                                                                                                    | Dans la rubrique                                                                                                    |
| Par exemple : "L'ordinateur du salon" ou                                                                                                    | groupe de travail,                                                                                                    |
| "L'ordinateur d'Antoine".<br>Nom complet de SATA                                                                                                    | tapez alors le nom de                                                                                                    |
| Groupe de travail : BUREAU                                                                                                    | votre réseau si vous                                                                                                    |
| Pour utiliser un Assistant et vous joindre à un<br>domaine ou un groupe de travail, cliquez sur l'dentité sur le réseau<br>Pour renommer cet ordinateur, cliquez sur Modifier. Modifier<br>OK Annuler Appliquer | n'aviez pas opté pour<br>WorksGroup.<br>Validez avec OK et<br>redémarrer votre<br>machine comme il<br>vous est demandé.                     |

Évidemment les changements proposés ne permettent pas de s'y retrouver de façon évidente. On parle parfois de bibliothèques à la place de répertoires et le mot réseau semble banni du vocabulaire. Nous parlons maintenant de groupe résidentiel. Évidemment, j'ai eu beaucoup de mal à trouver une solution pour que ce groupe résidentiel qui porte le même nom BUREAU associé au réseau des autres ordinateurs sous Vista et XP, puissent dialoguer dans les deux sens. Même en donnant le nom BUREAU au groupe résidentiel, il n'était pas identifié au départ comme le groupe réseau portant le nom BUREAU sur les autres postes (XP ou Vista).

#### Installation

Démarrer Panneau de configuration  $\rightarrow$  Réseau et Internet Centre réseau et partage  $\rightarrow$  Connexion à un réseau On parle maintenant de groupe résidentiel (Cela semble se substituer au groupe) Tous les ordinateurs qui appartenaient au groupe bureau sont reconnus.

### Pour donner un nom au réseau

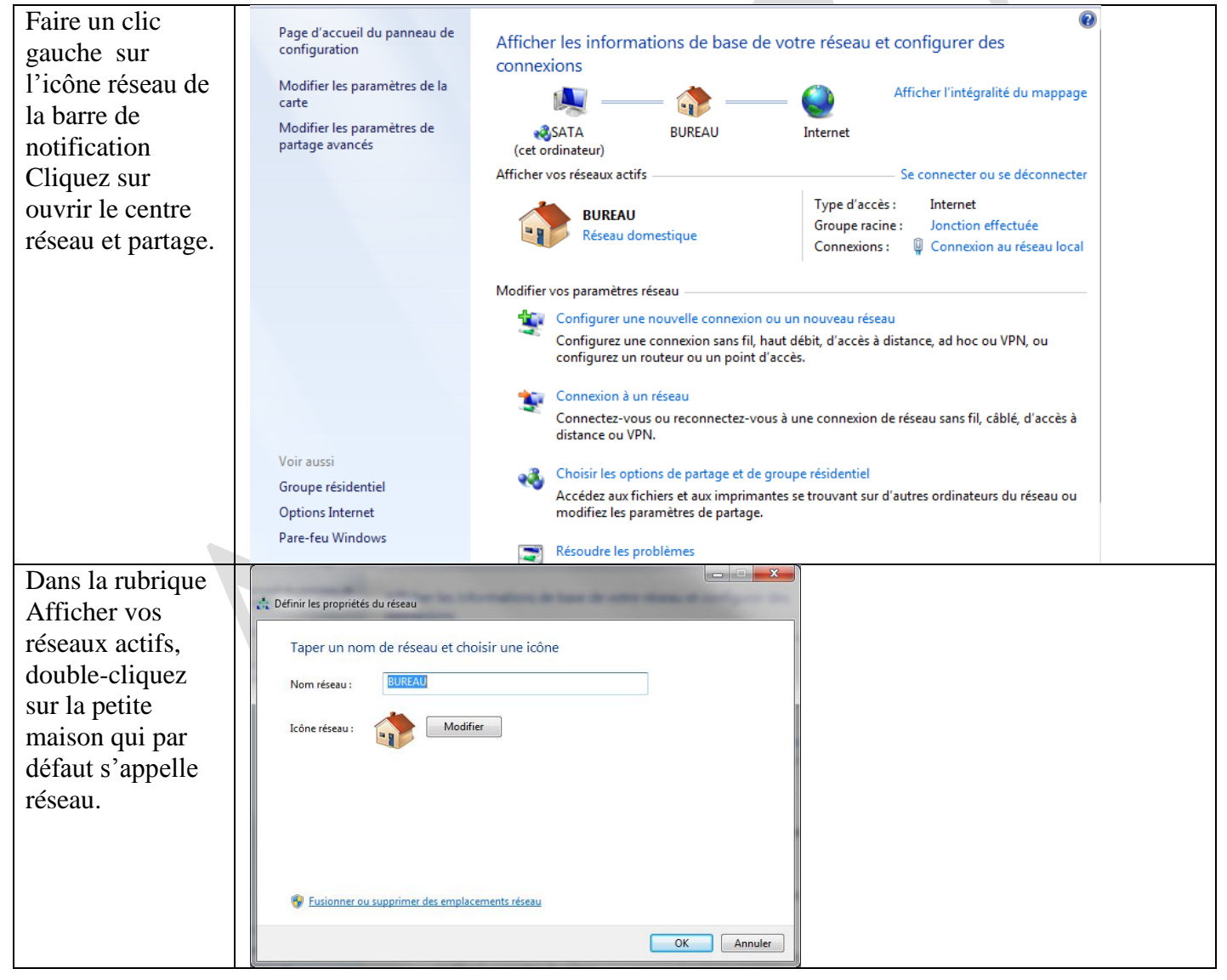

Cliquez le bouton Modifier et donnez le nom de votre réseau, et gardez réseau domestique pour un réseau personnel, à votre domicile. Les droits sont évidemment plus élevés que sur un réseau dit public

#### Définition des partages

Cliquez bouton droit sur le dossier à partager. Dans le menu contextuel qui s'ouvre, sélectionnez « Partager avec » puis « Des personnes spécifiques »

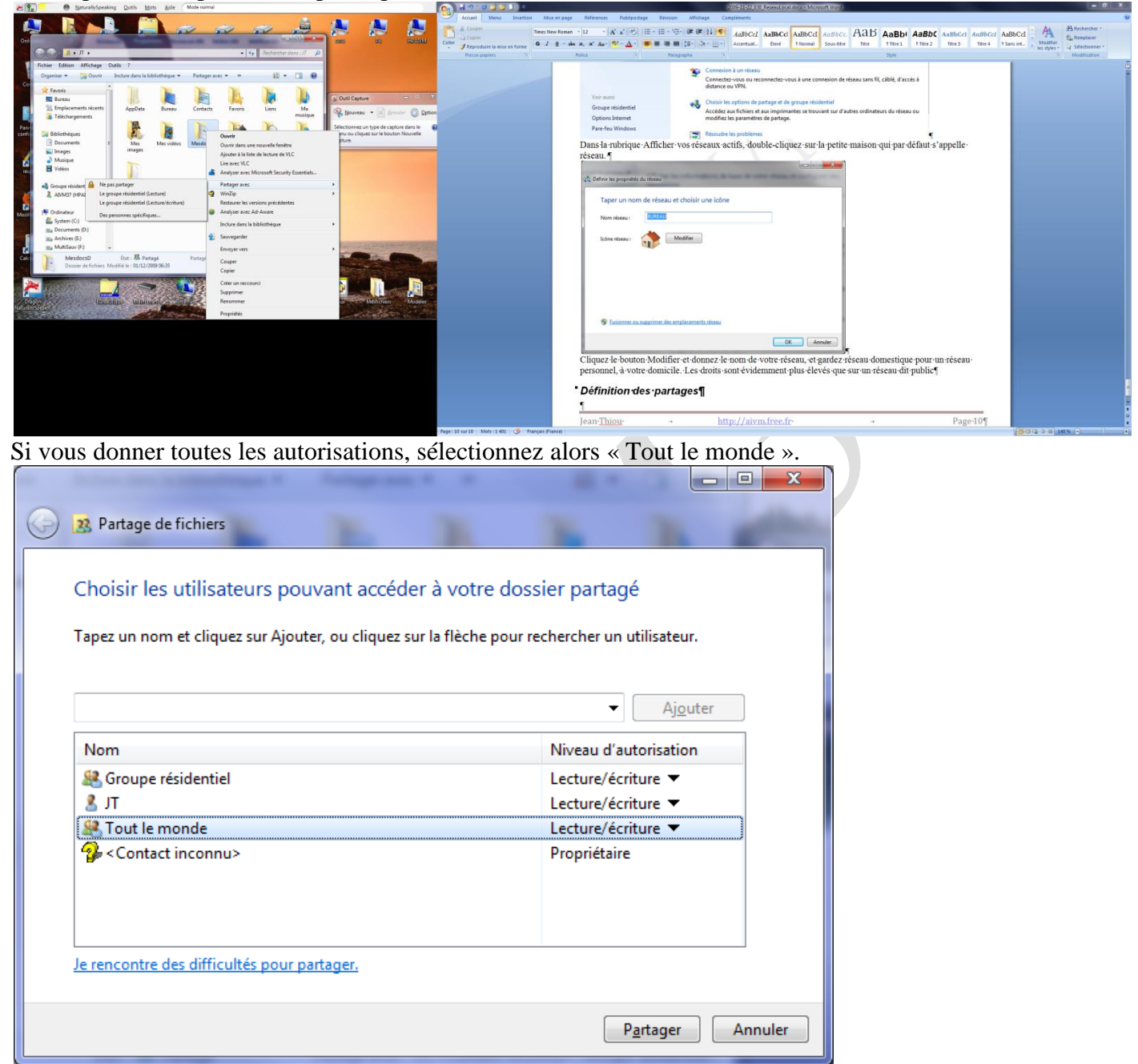

Cliquez en bas sur le bouton « Partager ». Une analyse de partage se fait alors sur les éléments du dossier à partager. Comme vous que vous ne constatez sur le dessin ci-dessus, les utilisateurs JT et Tout le monde ont le niveau de théorisation sur lecture écriture, ainsi que le groupe résidentiel. Contrairement aux versions précédentes de Windows, aucun symbole ne vient signaler sur l'icône du dossier en question, que le dossier est partagé.

# *Comment afficher les raccourcis des différents postes sous vista et sous Windows 7*

Sur votre bureau, cliquez bouton droit, nouveau raccourci, tapez le nom de l'ordinateur que vous souhaitez voir en le faisant précéder de deux antislashs. Exemple **\\HPAIVM**. Cette technique ne semble pas possible sous XP.